# Traitement de texte V1 : Openoffice – Libreoffice Petit guide du débutant

## Table des matières

| 1 Introduction                 | 1 |
|--------------------------------|---|
| 2 L'interface                  | 2 |
| 3 Affichage des barres d'outil | 3 |
| 4 Les outils principaux        | 4 |
| 4.1 Retour arrière             | 4 |
| 4.2 Enregistrer sous           | 5 |
| 4.3 Les caractères : formats   | 5 |
| 4.4 Alignement du texte        | 5 |
| 5 Le texte                     | 5 |

## 1 Introduction

Writer est le module de traitement de texte de LibreOffice ou Openoffice. Il comporte les fonctions habituelles d'un traitement de texte : vérification orthographique, coupure des mots, autocorrection, recherche et remplacement, génération automatique de tables des matières et d'index, publipostage et autres,

On a aussi l'intégration ou liaison d'images, feuilles de calcul et autres objets. outils de dessin intégrés.

L'interface comprend une barre de titre, une barre de menu, une barre d'état, des icônes d'outils standards, un volet latéral qui s'adapte au contenu du texte.

Ne pas s'affoler du nombre d'icônes, seules quelques unes servent très souvent.

## 2 L'interface

#### Libreoffice

| Sans nom 2.odt - LibreOffice Writer                                                                                           | – 🗆 X                    |
|----------------------------------------------------------------------------------------------------|--------------------------|
| Eichier Égition Affichage Insertion Format Styles Tableau Qutils Grammalecte eLAIX Dmaths Fe <u>n</u> être Aid <u>e</u>       |                          |
| 🖸 • 🚰 • 🔚 • 🚍 🖺 🖆 (X 🐁 🏝 • 🜮 • 🗇 • 🖉 • 🖬 🖤 🕥 • 🖉 • 🖿 • 🕷 👘 • 😭 •                                                              | 🖁 🔗 📌 🛅 🗟 🖊 🔷 •          |
| Titre 1 Liberation Sans 🕐 18,2 🗸 G I S 🗚 🖗 🦓 🛴 🗛 💆 • 🚍 • 🗮 • 🗮 🚍                                                              |                          |
|                                                                                                    | Propriétés X ≡           |
|                                                                                                    | E Styles                 |
| Barre de Barre de Barre d'outils Barre de                                                                                     | Titre 1                  |
| titre menu standard formatage                                                                                                 |                          |
|                                                                                                    | E Caractère              |
|                                                                                                    | 🖻 Paragraphe 📰 🔜         |
| -89 -                                                                                                    |                          |
|                                                                                                    |                          |
|                                                                                                    | := - i= - <u>∞</u>       |
| un -                                                                                                    | Espacement : Retrait :   |
|                                                                                                    |                          |
| -0-                                                                                                    |                          |
|                                                                                                    | ⊥ 0,42 cm ÷ 11 0,00 cm ÷ |
| -                                                                                                    | ≡ 0.21 cm = ≣" 0.00 cm   |
|                                                                                                    |                          |
| -                                                                                                    | ≣ ▼ 🗮 0,00 cm 📫          |
| Barre                                                                                                    | T Page                   |
| d'état                                                                                                    | Volet                    |
|                                                                                                    | latáral                  |
|                                                                                                    |                          |
| Page 1 de 1 🛛 0 mots, 0 caractères 🛛 🔻 Style par défaut 🛛 Français (France) Écraser 🔲 🖪 Numérotation des chapitres : Niveau 1 | D DD 6D                  |

#### Openoffice

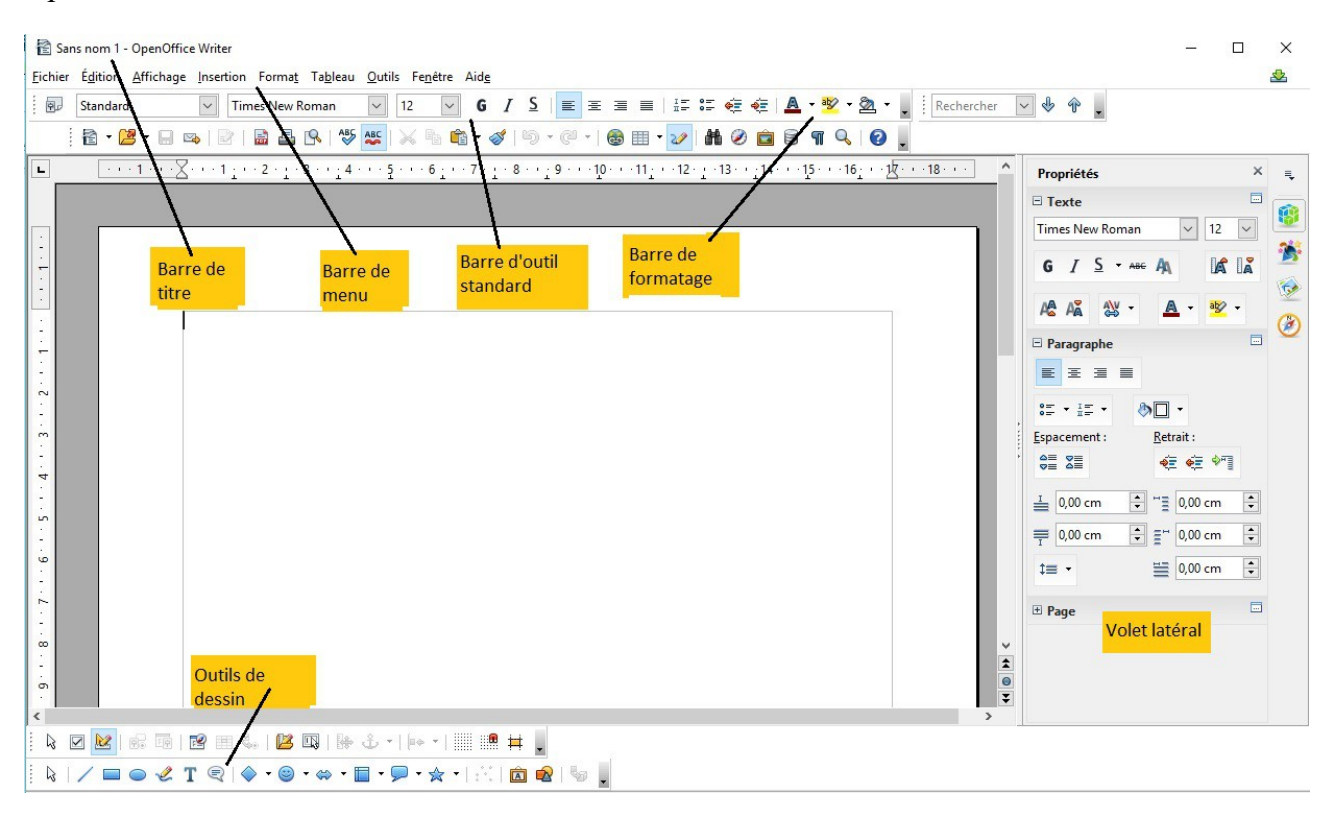

## 3 Affichage des barres d'outil

Ce menu permet de choisir les barres d'outil à afficher. Cliquer sur un menu pour l'afficher ou ne plus l'afficher.

Libreoffice

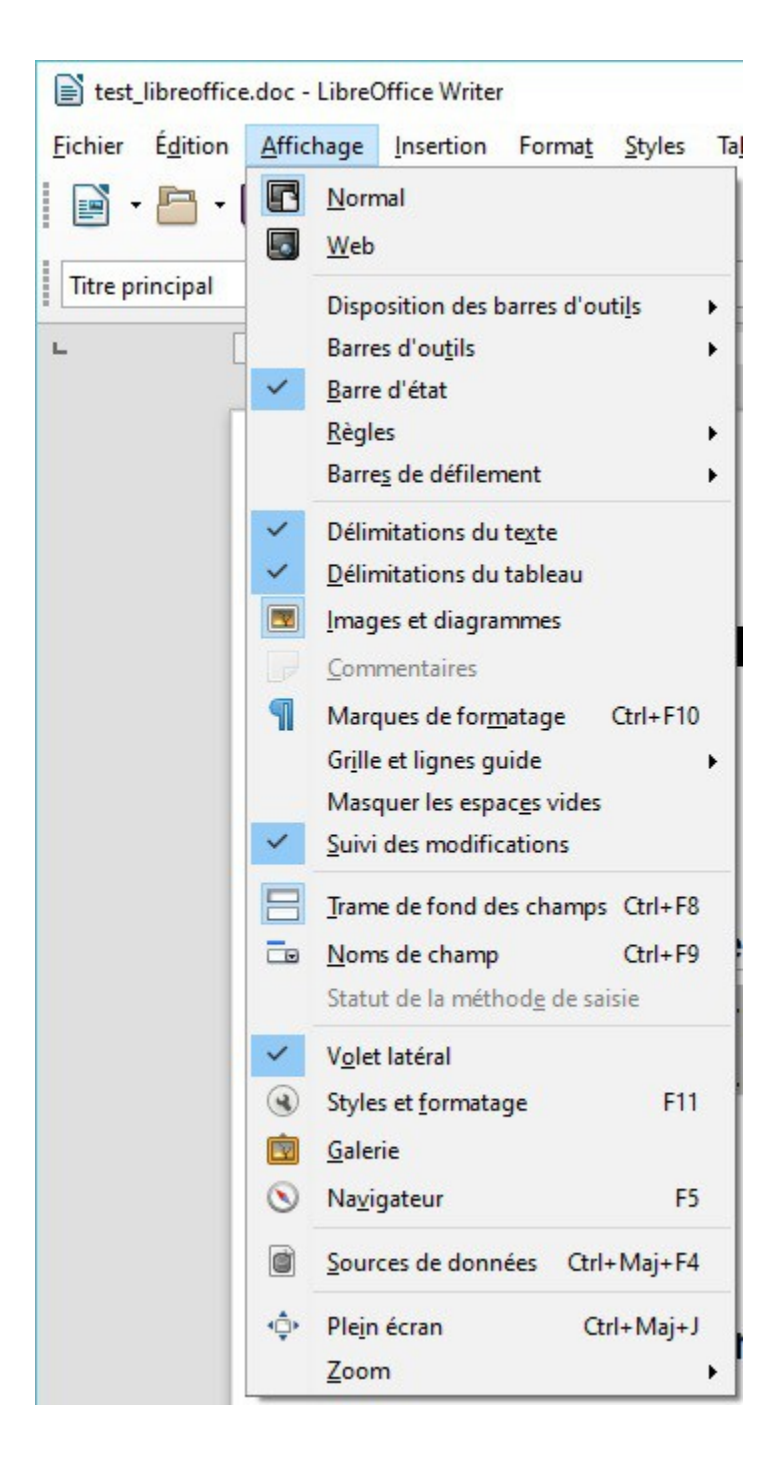

#### Openoffice

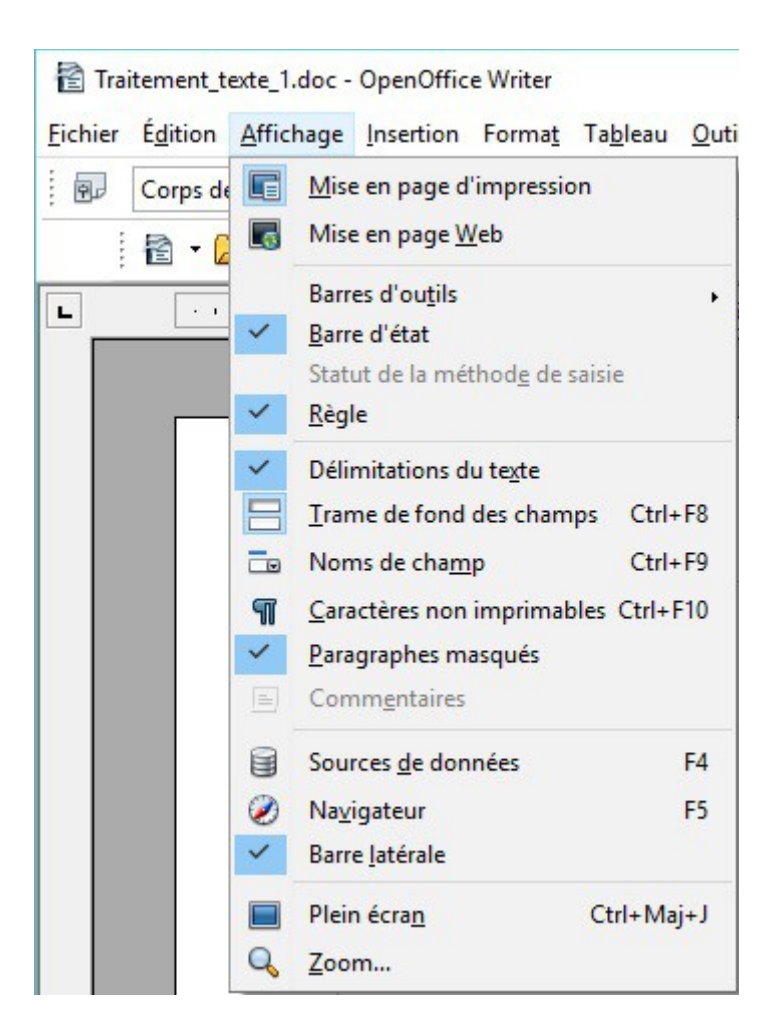

La règle permet de voir la dimension de la page A4.

On peut choisir aussi les barres d'outil à afficher.

Le volet latéral permet de gérer les paragraphes, les caractères : police, couleur, taille.

## 4 Les outils principaux

#### 4.1 Retour arrière

En cas d'erreur de frappe ou toute autre erreur, on peut toujours **revenir en arrière** . Rien n'est vraiment perdu. Voilà les icônes, flèche à gauche :

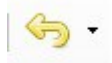

ŋ

icône Libreoffice

icône Openoffice

### 4.2 Enregistrer sous ....

Dès les premiers mots tapés, ENREGISTRER votre travail, avant de le perdre !!

Pour enregistrer : Fichier dans le menu en haut

| Libreoffice |                                        | Openoffice          |                                           |  |
|-------------|----------------------------------------|---------------------|-------------------------------------------|--|
|             |                                        |                     |                                           |  |
|             | Nouveau                                |                     | Nouveau                                   |  |
| P           | Ouvrir Ctrl+O                          | 1                   | Ouvrir Ctrl+O                             |  |
|             | Ouvrir un <u>f</u> ichier distant      |                     | Derniers doc <u>u</u> ments utilisés      |  |
|             | Derniers doc <u>u</u> ments utilisés 🕨 | 1 A                 | Assistants                                |  |
| ×           | <u>F</u> ermer                         | (B)                 | <u>F</u> ermer                            |  |
| ×.          | Assistants                             |                     | Enregistrer Ctrl+S                        |  |
|             | Modèles •                              |                     | Enregistrer <u>s</u> ous Ctrl+Maj+S       |  |
| G           | Recharger                              |                     | Tout enregistrer                          |  |
| -           | Versions                               | A                   | Recharger                                 |  |
| -           |                                        | ~                   | Versions                                  |  |
|             | Enregistrer Ctri+S                     |                     | -                                         |  |
|             | Enregistrer le fichier distant         |                     | Exporter commo DDE                        |  |
| 6           | Enregistrer sous Ctrl+Maj+S            |                     | Exporter comme P <u>D</u> F               |  |
|             | Tout enregistrer                       |                     |                                           |  |
| -           | loutenregister                         | Image: Construction | Propr <u>i</u> etes                       |  |
| *           | Expor <u>t</u> er                      |                     | Signatu <u>r</u> es numeriques<br>Modèles |  |
| K           | Exporter au format PDF                 |                     |                                           |  |
| 0           | Envoyer •                              |                     | Aperçu dans le navigateur <u>W</u> eb     |  |
| 0           | Aperçu dans le navigateur <u>W</u> eb  | 9                   | Agerçu                                    |  |
| 3           | Aperçu Ctrl+Maj+O                      | -                   | Imprimer Ctrl+P                           |  |
| 8           | I <u>m</u> primer Ctrl+P               | P.                  | Paramétrages de l'imprimante              |  |
|             | Paramétrages de l'imprimante           | ÷                   | Quitter Ctrl+Q                            |  |
|             | Signatures numériques                  |                     |                                           |  |
| 2           | Propr <u>i</u> étés                    |                     |                                           |  |
|             | Quitter LibreOffice Ctrl+Q             |                     |                                           |  |

Tout au début de la création du document choisir : Enregistrer sous ....

Puis cliquer simplement sur la 'disquette' en haut :

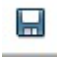

OpenOffice

LibreOffice

### 4.3 Les caractères : formats

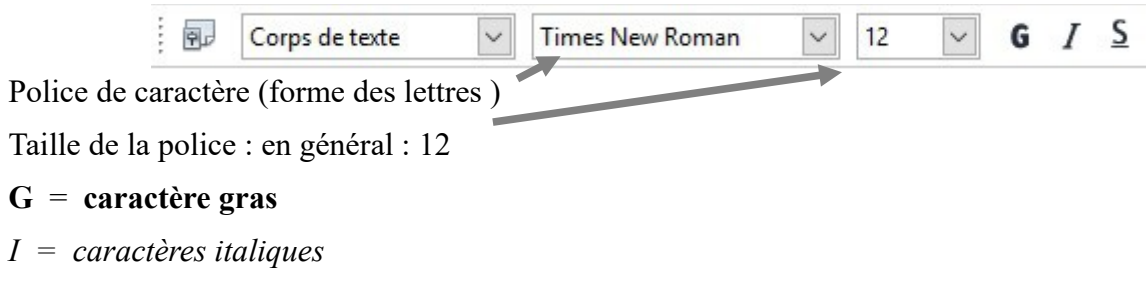

 $\underline{S} = \underline{caractères \ soulgnés}$ 

La sélection est valable pour de qui VA être frappé.

Il faut sélectionner le texte avant de changer les caractères déjà frappés.

### 4.4 Alignement du texte

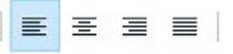

Alignement à gauche (comme cette phrase)

Centré (comme cette phrase)

Alignement à droite (comme cette phrase)

Justifié : la phrase prend toute la ligne, mais il faut qu'elle soit assez longue.

### 5 Le texte

Il ne reste plus qu'à taper son texte .....

A vous ....

Les autres outils, on verra dans une deuxième partie